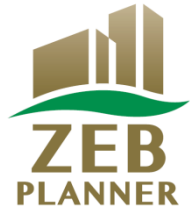

## 平成31年度 ネット・ゼロ・エネルギー・ビル(ZEB)実証事業

# ZEBプランナー 登録申請の手引き

## はじめにお読みください

▼「ZEBプランナー登録公募要領」及び「よくあるご質問」をご確認ください。 アカウント取得申込を行う前に、一般社団法人環境共創イニシアチブ(以下「SII」という)のホーム ページに掲載されている「ZEBプランナー登録公募要領」及び「よくあるご質問」を必ずご確認 ください。

▼ZEBプランナー・ポータルサイトについて

ZEBプランナー登録申請に際して、書類の一部をWeb上のZEBプランナー・ポータルサイトで作成します。

ポータルサイトに入力した情報は、SIIのデータベースに登録され、登録申請内容の確認の過程で 活用されます。

「ZEBプランナー登録公募要領」及び本手引き等を参照し、ポータルサイトに必要項目を 正しく入力してください。

2019年4月

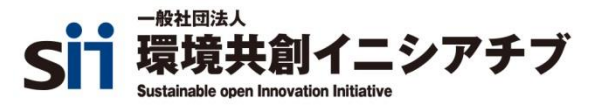

| 1. 登録申請上の注意          | <br>2  |
|----------------------|--------|
| 2. ZEBプランナー公募の流れ     | <br>3  |
| 3. ポータルサイト・アカウント取得申込 | <br>4  |
| 4. ポータルサイトについて       | <br>6  |
| 5. ポータルサイトへの情報入力     | <br>7  |
| 6. 確認用書類の出力と確認       | <br>13 |
| 7. 登録申請書類を揃える        | <br>14 |
| 8. 提出書類一覧            | <br>15 |
| 9. 申請書類の提出           | <br>17 |
| 10. 登録票の確認           | <br>18 |
| 11. 登録証交付·公表·計画変更    | <br>20 |

- (1)「ZEBプランナー登録公募要領」及び「よくあるご質問」を事前によくお読みください。
   登録に必要な事柄はこの2つに記載されています。
   あらかじめすべてに目を通し、理解したうえで登録申請してください。
- (2) ポータルサイトの入力が終わっても、ZEBプランナー登録申請は 完了しません。書類を出力し、他の提出書類と併せてSIIに送付して ください。
- (3) ZEBプランナー登録申請者(及び登録後のZEBプランナー)が SIIに提出する書類は、いかなる理由があってもその内容に虚偽があっては いけません。

## 2. ZEBプランナー登録申請の流れ

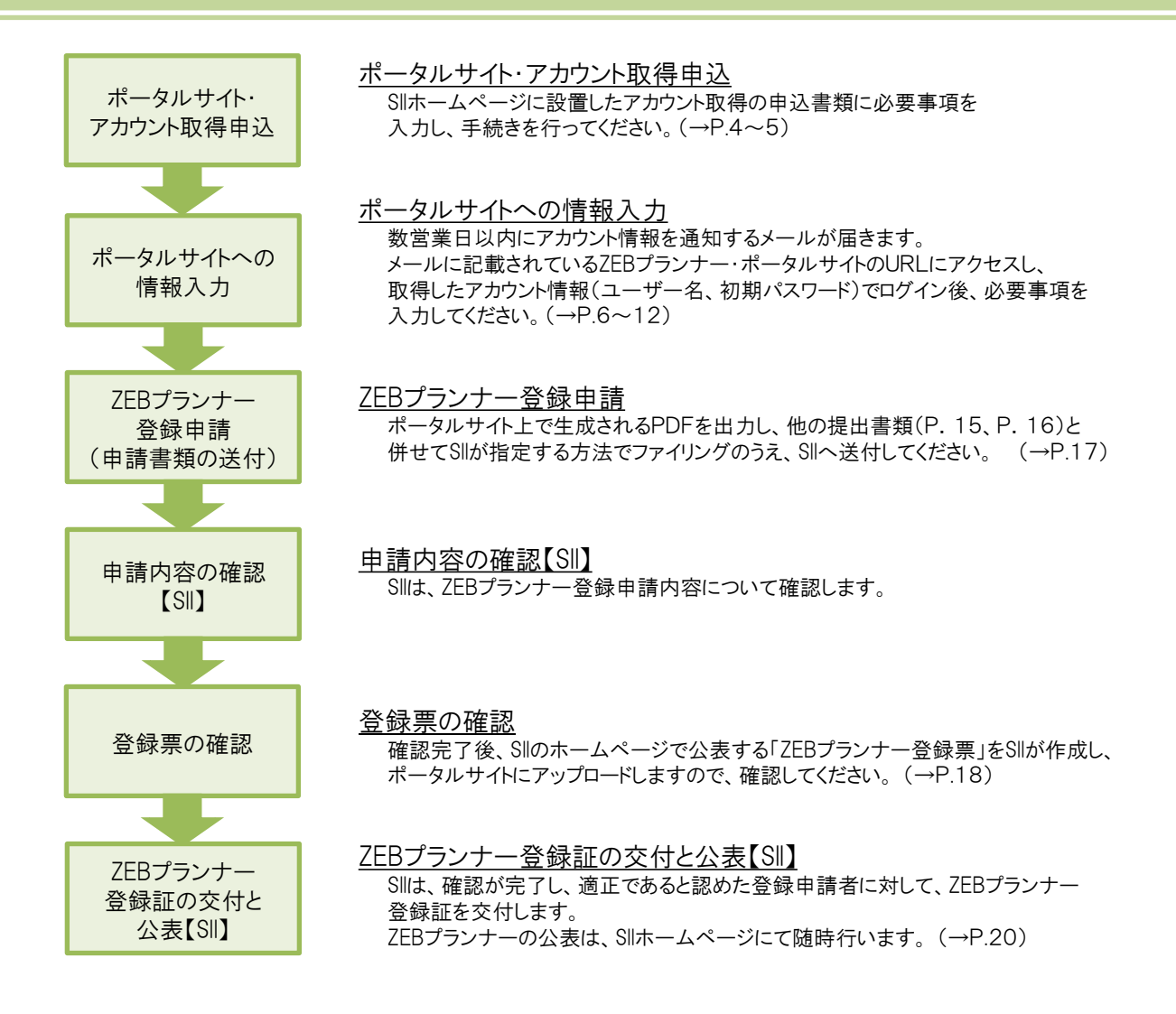

\*注意

・交付申請締切前の初回公表日(5月31日(金))にZEBプランナーの登録を希望する場合は、 5月9日(木)17:00必着で、申請書類が到着するように送付してください。 ただし、書類に不備等がある場合には、上記期日までに申請された場合でも、当該公表日に公表できないことが あるので、注意してください。

・H31年度ZEB補助金(1次公募)にZEBプランナーが関与する場合、 交付申請の時点でZEBプランナーの 登録申請中であっても、ZEBプランナーが関与しているものとみなします。 ただし、交付決定までにZEBプランナー登録が完了することを前提とし、そうでない場合は申請が取下げとなるので 注意してください。

\*公募期間

Sllは以下の期間でZEBプランナーを公募します。

公募期間: <u>2019年4月8日(月)~2020年1月31日(金)17:00必着</u>

## (1) アカウント取得申込書をダウンロードする

Sllホームページ(https://sii.or.jp)にアクセスします。 「ネット・ゼロ・エネルギー・ビル(ZEB)実証事業」→「ZEBプランナー公募」と進んでください。 「ZEBプランナー公募」のページ最下部にあるExcelファイル「ZEBプランナー・ポータルサイト・アカウント取得申込書」 をダウンロードしてください。

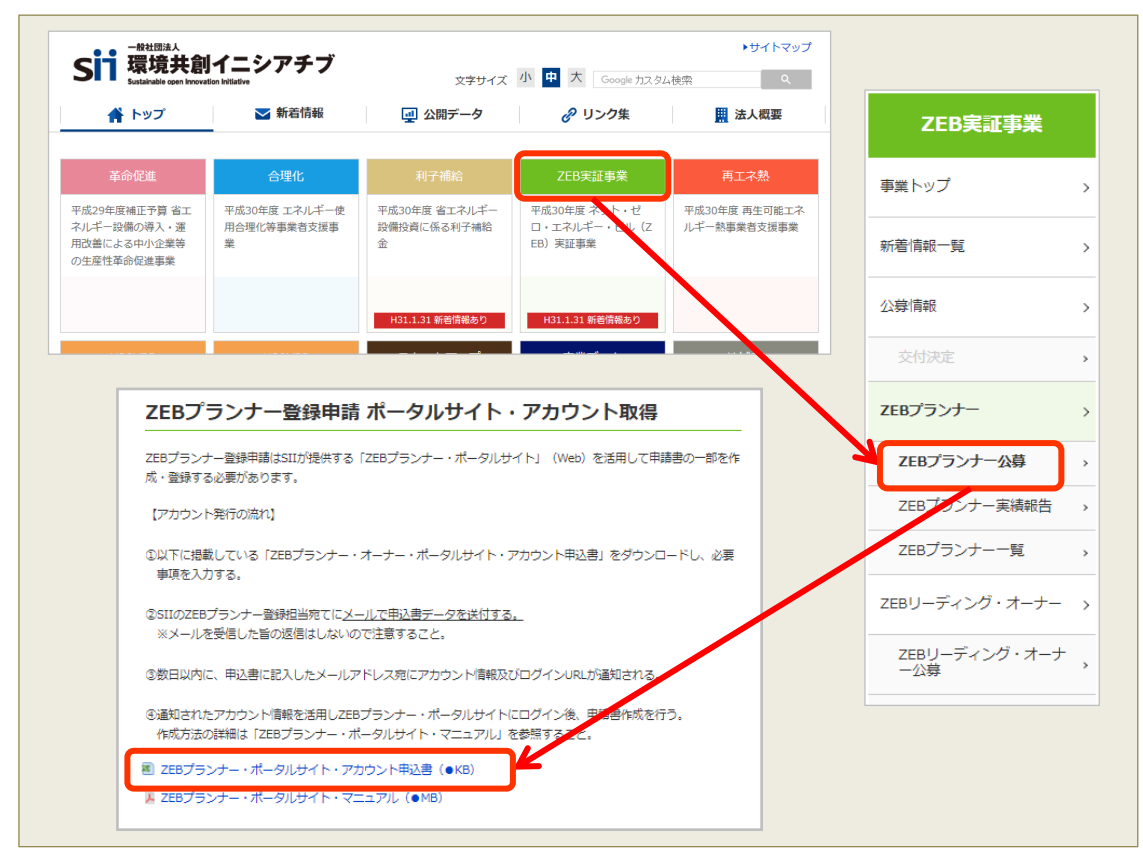

\*画像はH30年度のものであり、実際の画面と異なります。

## (2) アカウント取得申込書をSIIに提出する

Excelファイル内の「記入例」シートを参考に、必要事項を入力してください。必要事項が入力された 「ZEBプランナー・ポータルサイト・アカウント取得申込書」のExcelデータを、メールにてSIIに提出してください。

## 【提出先】 zeb-info@sii.or.jp

\*メールを受領した旨の返信はいたしません。ご了承ください。

#### (3) アカウントの取得

アカウント取得申込から数営業日以内に、申込書に記載された「申請担当者メールアドレス」宛にメールが 送信されます。 「noreply@sii.or.jp」からのメールを受信できるよう、あらかじめ設定してください。

\*申請担当者メールアドレスに誤りがあると、メールが届きませんので、正確に記載してください。

## <u>(4) ポータルサイト パスワードの変更</u>

重要

アカウント通知メールに記載されている「初期パスワード」は、初回ログイン時のみ有効です。 申請担当者にて新しいパスワードを設定してください。

| <b>Silp</b> ・Silphsia知された「ユーザ名」「パスワード」を入力して<br>「ログイン」ボタンを押してください。                         | <ul> <li>証事業</li> <li>①アカウント通知メールに記載<br/>されたURLにアクセスし、<br/>ユーザー名と初期パスワードを<br/>入力してログインします。</li> </ul>         |
|-------------------------------------------------------------------------------------------|----------------------------------------------------------------------------------------------------|
| セキュアカスタマーログイン         ユーザー名を入力してください。         ユーザー名:         パスワード:         パスワードをお忘れですか? | *通知メールに記載されている<br>ユーザー名、URLは、ZEBプラ<br>ンナー登録後も使用しますので、<br>大切に保管してください。                                         |
|                                                                                           |                                                                                                    |
| (英数8文字以上)入力します。<br>確認のため同じパスワードを<br>入力し、保存します。                                            | パスワードのリセット<br>別徳のシステム管理者がパスワードをリセットしました。新しいパスワードを入力してください。<br>パスワードは2018/00/00に変更またはリセットされています。)<br>私のパスワード変更 |
| *変更後のパスワードはZEB<br>プランナー登録後も使用します。<br>取扱いに十分注意し、大切に<br>保管してください。                           |                                                                                                    |

\*画像はH30年度のものであり、実際の画面と異なる場合があります。

| *こんなときは                                                                                                    |  |
|----------------------------------------------------------------------------------------------------|--|
| <ul> <li>         ・ アカウント通知メールが届かない         <ol> <li>アカウント取得申込書に誤ったメールアドレスを記入している場合</li></ol></li></ul>                                                                                                    |  |
| ※ ログイン画面が表示されない<br>メールに記載されているURLが2行以上になっていることが原因として考えられます。<br>URLのすべてをコピーしてブラウザに入力し、アクセスしてください。                                                                                                    |  |
| <ul> <li>※ ユーザー名を忘れてしまった</li> <li>→Sllへお問合せください。</li> </ul>                                                                                                    |  |
| <ul> <li>         ・ パスワードを忘れてしまった         <ul> <li>→ログインページの「パスワードをお忘れですか?」をクリックし、所定の欄に「ユーザー名」を入力します。             <ul> <li>申請担当者メールアドレスに再発行された「パスワード」が通知されます。                   上記(4)の手順でパスワードを再設定してください。             </li></ul> </li> </ul> </li> </ul> |  |

#### (1) ポータルサイトの構成

ポータルサイト上部にある「タブ」でページを分けています。

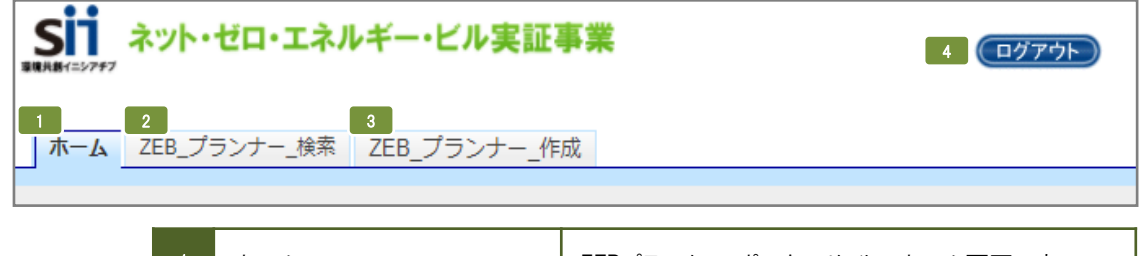

| 1 | ホーム          | ZEBプランナー・ポータルサイトのホーム画面です。                |
|---|--------------|------------------------------------------|
| 2 | ZEB_プランナー_検索 | 登録情報の確認、申請書類の出力、仮保存データの<br>編集を行う際に使用します。 |
| 3 | ZEB_プランナー_作成 | 新規にZEBプランナー登録申請情報の入力を行う際に<br>使用します。      |
| 4 | ログアウト        | ログインを終了し、ログイン画面に戻ります。                    |

#### (2) 新規にZEBプランナー登録申請情報を入力する

「ZEB\_プランナー\_作成」タブを選択した後、次ページ以降を参照して入力してください。

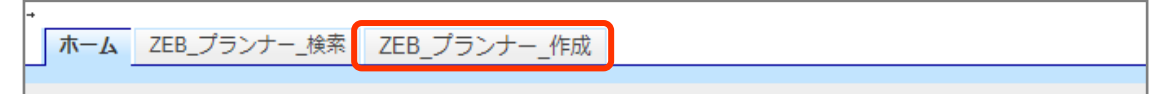

#### (3) 仮保存データを編集する

「ZEB\_プランナー\_検索」タブを選択した後、表示された登録情報の「詳細」をクリックしてください。

| ١ | lo. | 詳細 登録年度 |      | 法人名               | 承認ステータス | 代表者_氏 |
|---|-----|---------|------|-------------------|---------|-------|
| 1 |     | [詳細]    | 2019 | 株式会社カンキョウ共創イニシアチブ | 仮登録     | 環境    |

#### (4) 入力内容を保存する

画面内にある以下のボタンをクリックして、適宜保存してください。

| 仮保存 | 入力途中で一時保存する場合、クリックしてください。                                |
|-----|----------------------------------------------------------|
| 確認  | 入力完了後にクリックしてください。保存前の入力内容確認画面に移動しますので、<br>入力内容を確認してください。 |

\* 適宜「仮保存」しながら入力してください。 入力内容を保存する前に、ブラウザの[戻る]ボタンを押したり、ページ内の[戻る]を選択したりすると、 入力した内容が保存されず消えてしまう場合がありますので、ご注意ください。

- \* 操作をしないままー定時間が経過すると、自動的にログアウトします。その際に自動保存はされません。
- \* [確認]を選択した際、必須情報で未入力の項目や入力内容に誤りがあった場合はエラーが表示され、 登録の完了ができません。エラー内容に従って修正してください。なお、エラーがあっても「仮保存」は可能です。

## (1) 登録申請者情報

| ſ               |     | 法人名フ  | リガナ*       | カブシキガイシャカンキョウキョウソ | ウイニシアチブ      |  |
|-----------------|-----|-------|------------|-------------------|--------------|--|
| l l             |     | 法人名*  |            | 株式会社カンキョウ共創イニシア   | アチブ          |  |
| (               | 1-2 | 法人    | <b>番号*</b> | 00000000000       |              |  |
|                 |     | 代表者   | 役職*        | 代表取締役             |              |  |
| (               | 1-3 | 代表者氏名 | フリガナ*      | 氏カンキョウ            | 名 <b>タロウ</b> |  |
| 864310531424847 |     | 代表者   | 氏名*        | 氏 <b>環境</b>       | 名太郎          |  |
| 登録中請有怕報         |     |       | 郵便番号*      | 104 - 0031 郵便番号   | 号検索          |  |
| ſ               | 1-4 | 正在批   | 都道府県*      | 東京都  ▼            |              |  |
| L L             |     | MITAR | 市区町村*      | 中央区               |              |  |
|                 |     |       | 町名以降*      | 京橋一丁目〇番地〇号        |              |  |
| ſ               |     |       | 大分類        | 建設業   ▼           |              |  |
|                 |     | 术归王   | 中分類        | 総合工事業             | •            |  |

| 1-1 | 「法人名」は、略称等を使用せず、商業登記簿の記載通りに全角で入力してください。<br>「法人名フリガナ」は全角カナで正しく入力してください。                              |
|-----|----------------------------------------------------------------------------------------------------|
| 1-2 | 国税庁「法人番号公表サイト」で公表されている「法人番号」を半角数字(13桁)で入力してく<br>ださい。                                                |
| 1-3 | 商業登記簿に記載のとおりに「代表者役職」「代表者氏名」を全角で入力してください。<br>「代表者氏名フリガナ」は全角カナで正しく入力してください。                           |
| 1-4 | 都道府県から、商業登記簿に記載のとおりに「所在地」を入力してください。<br>半角数字で「郵便番号」を入力後、[郵便番号検索]をクリックすると、都道府県、市区町村が<br>自動反映されます。     |
| 1-5 | 〔大分類〕 → 〔中分類〕の順に選択してください。<br>「定款」に記載の主たる「業種」をプルダウンから選択してください。<br>詳しくは総務省ホームページ「日本標準産業分類」を参考にしてください。 |

(2) 実務担当者情報

|         | 所属部署 |                  | ZEB営業推進部省エネルギー課 |                            |            |  |  |
|---------|------|------------------|-----------------|----------------------------|------------|--|--|
|         |      | 役                | 睢               | 課長                         |            |  |  |
|         |      | 担当者氏名 フリガナ*      |                 | 氏 <b>スイシン</b>              | 名ハナコ       |  |  |
| 2-      | -1   | 担当者              | 话名*             | 氏水心                        | 名花子        |  |  |
|         |      |                  | 郵便番号*           | 104 - 0031 郵便番号            | 号検索        |  |  |
| 宁政扣当老侍起 |      | <b>2-2</b><br>住所 | 都道府県*           | 東京都   ▼                    |            |  |  |
| 天物理当有旧報 |      |                  | 市区町村*           | 中央区                        |            |  |  |
|         |      |                  | 町名以降*           | 京橋一丁目〇番地〇号 ××              | < × ×ビル10階 |  |  |
|         |      | 電話               | 番号*             | 03 - 0000 - 0              | 0000       |  |  |
|         |      | FAX番号            |                 | 03 - 0000 - 0              | 0000       |  |  |
|         |      | 携帯電話番号           |                 | 090 - 0000 - 0             | 0000       |  |  |
|         |      | 2-3 E-m          | nail*           | hanako.suishin@example.com |            |  |  |
|         |      |                  |                 |                            |            |  |  |

| 2-1 | ZEBプランナー登録申請について内容を理解しており、SIIからの問合せに対応できる方を実務<br>担当者としてください。SIIからの送付物、電話連絡、メール等は全て実務担当者経由で行わ<br>れます。実務担当者と連絡が可能な連絡先等を入力してください。 |
|-----|----------------------------------------------------------------------------------------------------|
| 2-2 | 住所は、Sllから実務担当者宛の送付物の宛先となるものを入力してください。半角数字で「郵<br>便番号」を入力後、[郵便番号検索]をクリックすると、都道府県、市区町村が自動的に反映さ<br>れます。                            |
| 2-3 | 携帯電話のメール(キャリアメール)アドレスは使用できません。                                                                                                 |

## <u>(3) 役員名簿</u>

|      | F ++     | タ カナ    | 氏 漢字      | 夕 彈空               |         | 生年月E | Ξ   |      | 化生物     | 沿班名       |
|------|----------|---------|-----------|--------------------|---------|------|-----|------|---------|-----------|
|      | 14 737   |         | 100 Met 3 | 1 / <del>X</del> J | 和曆      | 年    | 月   | Β    | 1773    | 130100123 |
|      | カンキョウ    | タロウ     | 環境        | 太郎                 | 昭和(S) ▼ | 40   | 01  | 01   | 男性(M)▼  | 代表取締役     |
| 役員名簿 | カンキョウ    | コタロウ    | 環境        | 小太郎                | 昭和(S) ▼ | 63   | 09  | 09   | 男性(M)▼  | 取締役       |
|      | カラキ      | チョウワ    | 空気        | 調和                 | 昭和(S) ▼ | 55   | 04  | 03   | 女性(F) ▼ | 取締役       |
|      | ガイヒ      | タカシ     | 外皮        | 高志                 |         |      |     |      |         |           |
|      | ジェーン     | 252     | ジェーン      | ・スミス               | 入力欄が    | 「不足  | する場 | 昜合、[ | プランナー   | -役員追加]を   |
|      | プランナー役員追 | uto oti |           |                    | クリックす   | ると、  | 入力  | 闌が追  | 加されま    | す。        |

| 氏名<br>-<br>役職名 | 商業登記簿に記載されている全ての役員を入力してください。(監査役含む)<br>商業登記簿の記載通りに全角で入力してください。外国人については、氏名漢字欄は商<br>業登記簿の記載通りに記入し、氏名カナ欄はカナ読みを記入してください。<br>(氏名に中黒等の記号がある場合、氏名カナ欄には入力せず、氏名漢字欄には入力し<br>ます。) |
|----------------|----------------------------------------------------------------------------------------------------|
| 生年月日           | 和暦はプルダウン選択、年月日は全角数字2桁で入力してください。 例:1月→01                                                                                                    |
| 性別             | 性別をプルダウンから選択してください。                                                                                                    |

| (4) 資格情 | 報:  | <u>主な許可登録</u>          | 登録票掲載                                                  |                            |
|---------|-----|------------------------|--------------------------------------------------------|----------------------------|
|         |     |                        | <b>4-1</b> 名称                                          | <b>4-2</b> 許可(登録)番号        |
|         |     |                        | 特定建設業                                                  | 東京都知事許可(特-00)第             |
|         |     | 主な許可登録                 | 一級建築士事務所                                               | 一級 東京都知事登録 第               |
|         |     |                        |                                                        |                            |
| 資格情報    |     |                        |                                                        |                            |
|         |     |                        |                                                        |                            |
|         | 4-1 | 保有する許可登録               | 禄等の情報を、「許可証」「登録証」に記載されて(                               | いる名称で正確に入力して               |
|         |     | *登録種別で【認               | と計】-「建築設計」、【設計施工】-「建築設計施コ<br>シナ事務所発録」の情報を入力してください。     | □」を選択する場合                  |
|         |     | *登録種別で【記               | 計施工】を選択する場合                                            |                            |
|         |     |                        | 改業登録関連」の情報を入力してください。                                   |                            |
|         | 4-2 | 2 「許可証」「登録記<br>(例:東京都知 | E」に記載されている「許可番号」「登録番号」を正<br>事許可(特-00)第00000号、一級 東京都知事餐 | 確に入力してください。<br>登録 第00000号) |

## (5) 資格情報 : 主な保有免許 登録票掲載

| 資格情報 |     |          | 5-1 名称   | 5-2 保有者数      |
|------|-----|----------|----------|---------------|
|      |     |          | 一級建築士    | 3             |
|      |     | 主な保有免許   | 建築設備士    | 3             |
|      |     |          | エネルギー管理士 | 5             |
|      |     |          | 技術士      | 6             |
|      |     |          |          |               |
|      | 5-1 | 保有する免許・資 |          | で正確に入力してください。 |

| 5-I | 保有する免許・資格寺の情報を「免許証寺」に記載されている名称で正確に入力してくたさい。<br>*登録種別で【設計】を選択する場合<br>…必ず「建築士、建築設備士等の資格」の情報を入力してください。<br>*登録種別で【設計施工】を選択する場合 |
|-----|----------------------------------------------------------------------------------------------------|
|     | …必ず「建築士、建築設備士等の資格」と「施工資格関連」の情報を入力してください。                                                                                   |
| 5-2 | 保有者数を半角数字で入力してください。                                                                                                    |

#### 登録票掲載 (6) ZEBプランナー情報 : 登録種別 ✔ 建築設計 ✔ 建築設計施工 ✓ 建築コンサルティング ZEBプランナー情報 登録種別\* ✓ 設備設計 ☑ 設備設計施工 □ 設備コンサルティング ✔ その他設計 □ その他設計施工 ✓ 省エネコンサルティング 登録種別 複数の項目を選択できます。 ZEBプランナーとして対応可能な種別にチェックを入れてください。

| <u>(7) 対応可</u> | 能なコ | ⊏リアと建 | 物用途                                                   | · <u>規模</u> | 登録票     | 揭載    |         |       |       |        |
|----------------|-----|-------|-------------------------------------------------------|-------------|---------|-------|---------|-------|-------|--------|
|                |     |       | □ 全選択                                                 |             |         |       |         |       |       |        |
|                |     |       |                                                       | 🔲 北海道       |         |       |         |       |       |        |
|                |     |       | ✔ 東北                                                  | ✔ 青森県       | ☑ 岩手県   | ✔ 宮城県 | ☑ 秋田県   | ☑ 山形県 | ✔ 福島県 |        |
|                |     |       | ☑ 關東                                                  | ☑ 茨城県       | ☑ 栃木県   | ✔ 群馬県 | ☑ 埼玉県   | ✔ 千葉県 | ☑ 東京都 | ☑ 神奈川県 |
|                |     |       | □ 北陸                                                  | □ 新潟県       | □ 富山県   | □ 石川県 | □ 福井県   |       |       |        |
|                | 7-1 | 都道府県  | ✔ 中部                                                  | 🕑 山梨県       | ✓ 長野県   | ✓ 岐阜県 | ✓ 静岡県   | ☑ 愛知県 |       |        |
|                |     |       | ✔ 近畿                                                  | ☑ 三重県       | ☑ 滋賀県   | 🗹 京都府 | ✓ 大阪府   | ✓ 兵庫県 | ☑ 奈良県 | ☑ 和歌山県 |
| 対応可能なエリアと      |     |       | 🔲 中国                                                  | 🔲 鳥取県       | □ 島根県   | 🔲 岡山県 | □ 広島県   | 🔲 山口県 |       |        |
| 建物用途・規模        |     |       | - UI                                                  | □ 徳島県       | □ 香川県   | □ 愛媛県 | 🔲 高知県   |       |       |        |
|                |     |       | □ 九州                                                  | □ 福岡県       | □ 佐賀県   | □ 長崎県 | □ 熊本県   | □ 大分県 | 🔲 宮崎県 | □ 鹿児島県 |
|                |     |       |                                                       | □ 沖縄県       |         |       |         |       |       |        |
|                |     |       | ■ 事務所等                                                | ホテル等        |         |       |         |       |       |        |
| l              | 7-2 | 建物用途  | ✔ 病院等                                                 | ✔ 物贩店舗等     |         |       |         |       |       |        |
|                |     |       | ✓ 学校等                                                 | ☑ 集会所等      |         |       |         |       |       |        |
|                | 7-3 | 規模    | <ul> <li>規模を問わず対応</li> </ul>                          | 心可能         |         |       |         |       |       |        |
|                |     |       | <ul> <li>         • 延べ面積         100,     </li> </ul> | 000 mまで対応可能 |         |       |         |       |       |        |
|                |     |       |                                                       |             |         |       |         |       |       |        |
|                | 7-1 | 複数選   | 択可能です                                                 | 「。該当の項      | 頁目にチェッ  | クを入れて | ください。   |       |       |        |
|                | 7-2 | 複数選   | 択可能です                                                 | 「。該当の項      | 頁目にチェッ  | クを入れて | ください。   |       |       |        |
|                | 7-3 | 該当の   | 項目にチェ                                                 | ックを入れて      | てください。「 |       | ] m まで求 | ホ可能」を | 選択した場 | 合. 対   |

応可能な㎡数を半角数字で入力してください。

## (8) ZEB受注に向けた自社行動計画、ZEB以外の省エネ建築物プランニング実績

登録票掲載

| 8-1<br>ZEB受注に向けた自社行動計画        | ZEB受注に向けた<br>自社行動計画*       | 弊社は「環境にやさしく地球を守る」を企業スローガンに掲げ、省エネ関連のソリューションを提供しています。<br>ZEB事業は、弊社のスローガンを具体的<br>に事業展開する絶好の機会とらえ、ビルの省エネコンサルティングを推進しています。ZEB化事業のコンサ<br>ルティング経験を生かし多くのZEB事業に<br>参画を目指すため、既業建築物を主に以下のアプローチで展開していきます。<br>・ZEBのパンプレットを活用し、事業者となる顧客に提案する<br>・ZEBのパンプレットを活用し、事業者となる顧客に提案する<br>・ZEB化のメリットをして必環境改善価値の面で説明、提案し、現場調査の了解を頂く<br>・現場調査を踏まえ、改修範囲、改修仕様、それらの投資コスト、省エネ効果、ROはどまめる<br>・補助金の申請に向けた、詳細現場調査、設計、設計見積、申請書作成など全体工程表を作成する<br>※400文字以内で入力してください |
|-------------------------------|----------------------------|----------------------------------------------------------------------------------------------------|
| 8-2 ZEB以外の省エネ建築物<br>ガランニング実績数 | ZEB以外の省エネ建築物<br>プランニング実績数* | 112                                                                                                    |

| 8-1 | 全角400文字以内で「ZEB受注に向けた自社行動計画」を入力してください。<br>改行は1文字の扱いとなります。誤字・脱字に注意し、内容をよく確認してください。                                                                                                 |
|-----|----------------------------------------------------------------------------------------------------|
| 8-2 | ZEB以外の省エネ建築物(BEI 0.9以下相当、実在するものに限る)のプランニング実績件数<br>を半角数字で入力してください。<br>※建築確認済証の交付を受け、かつZEBプランナーの登録要件を満たしている建築物で<br>あれば、竣工前の建築物も省エネ建築物プランニング実績に含めてかまいません。<br>※実績がない場合は「0」と入力してください。 |

## (9) ZEBプランニング実績

#### 登録票掲載

ZEB(ZEB Ready以上)を達成した建築物の建築実績を入力してください。 ZEBの定義については「ZEBプランナー登録公募要領」をご確認ください。

|             |                   |      |       |          | 9-2     | 9-3     | 9-4           | 9-5     | 9-0                                                      | 6                       | 9-7                                   |   |
|-------------|-------------------|------|-------|----------|---------|---------|---------------|---------|----------------------------------------------------------|-------------------------|---------------------------------------|---|
|             | 建築物の名称            | 登録年度 | 都道府県  | 新築/股存建築物 | 建物用途    | 延べ面積    | 階数            | 竣工年     | <ul> <li>一次エネルギー</li> <li>削減率</li> <li>創工ネ含まず</li> </ul> | ー次エネルギー<br>削減率<br>創エネ含む | ZEBランク                                |   |
|             | ZEBファイナンス株式会社東京本社 | 2019 | 東京都 🔻 | 新築 ▼     | 事務所等 ▼  | 100,000 | 10            | 2018    | 50.5                                                     | 74.3                    | ZEB Ready                             | • |
|             | リゾートホテル・ショーエネ     | 2019 | 兵庫県 ▼ | 増改築 🔻    | ホテル等 🔻  | 10,000  | 7             | 2018    | 77.8                                                     | 77.8                    | Nearly ZEB                            | • |
|             | 聖カンキョー記念病院        | 2019 | 滋賀県 ▼ | 新築▼      | 病院等 ▼   | 8,000   | 9             | 2017    | 62.0                                                     | 81.5                    | Nearly ZEB                            | • |
| ZEBプランニング実績 | 私立エネルギー女学院        | 2019 | 三重県 🔻 | 新築 🔻     | 学校等 ▼   | 5,000   | 6             | 2017    | 55.8                                                     | 69.4                    | ZEB Ready                             | • |
|             | 県立是部図書館           | 2019 | 静岡県 🔻 | 新築 ▼     | 集       |         |               |         |                                                          |                         |                                       | • |
|             | 介護老人保健施設 共創苑      | 2019 | 千葉県 ▼ | 新築▼      | 🖻 入力    | 欄が不足    | する場           | 合、[こ    | プランニン <sup>,</sup>                                       | グ実績追                    | 1111111111111111111111111111111111111 | • |
|             | 環境百貨店             | 2019 | 秋田県 ▼ | 新築       | 1回 クリック | クすると    | አ ታ#          | 割が 追っ   | 加されます                                                    | -                       | -                                     | • |
|             | 県立省Tネ资料博物館        | 2019 |       | 既存建築物 ▼  | 集       |         | / <b>/</b> // | 利/3 /三/ |                                                          | 0                       |                                       | • |
|             | ブランニング実績追加        |      | -     |          |         |         |               |         |                                                          |                         |                                       |   |

| 9-1 | 登録する建築物の名称を入力してください。                                                                                                    |
|-----|----------------------------------------------------------------------------------------------------|
| 9-2 | プルダウンより選択してください。選択肢以外の建物用途は登録できません。                                                                                                    |
| 9-3 | 半角数字で入力してください。(少数点以下切り上げ)                                                                                                    |
| 9-4 | 地上階のみ半角数字で入力してください。地下階と塔屋は含めないでください。                                                                                                    |
| 9-5 | 「竣工年」を半角数字(西暦)で入力してください。既存建築物の場合、ZEB工事が完了した<br>年を指します。                                                                                                    |
| 9-6 | Web計算プログラムの計算結果を半角数字で入力してください。(小数点以下切り捨て)                                                                                                    |
| 9-7 | Web計算プログラムの計算結果に応じて「ZEBランク」をプルダウンから選択してください。<br>Web計算プログラム以外の方法(BEST等)で計算した省エネ建築物の場合、ZEBランクは<br>「『ZEB』(※)」「Nearly ZEB(※)」「ZEB Ready(※)」「ZEB Oriented(※)」のいずれかを選択<br>してください。 |

- \* ZEB(ZEB Oriented以上)を達成した建築物のZEBプランニング実績を入力してください。 ZEBの定義については「ZEBプランナー登録公募要領」をご覧ください。 Web計算プログラム以外の方法(BEST等)で計算した結果、ZEB Ready以上を達成した 省エネ建築物のプランニング実績も記載できます。
- \*上位5件はSIIのホームページで公表され、6件目以降は件数のみ公表されます。
- \* 建築確認済証の交付を受け、かつ『ZEB』、Nearly ZEB、ZEB Ready、ZEB Orientedであることを示す 省エネ性能表示(BELS等)を取得している建築物であれば、竣工前の建築物もZEBプランニング実績 に含めることができます。

### (10) ZEB相談窓口(代表)

登録票掲載

Sllホームページにて代表で公表する「相談窓口」を入力してください。

|             | 部署     | 名等    | ZEB営業推進部省エネルギー課         |
|-------------|--------|-------|-------------------------|
|             |        | 郵便番号* | 104 - 0031 郵便番号検索       |
| C           | 0-1    | 都道府県* | 東京都   ▼                 |
|             | 111/1  | 市区町村* | 中央区                     |
| ZEB相談窓口(代表) |        | 町名以降* | 京橋一丁目〇番地〇号 ××××ビル10階    |
|             | 電話     | 番号*   | 03 - 0000 - 0000        |
|             | FAX    | 番号    | 03 - 0000 - 0000        |
|             | E-m    | nail* | kankyo@example.com      |
|             | 0-2 UF | ₹Ľ*   | https://example.com/zeb |

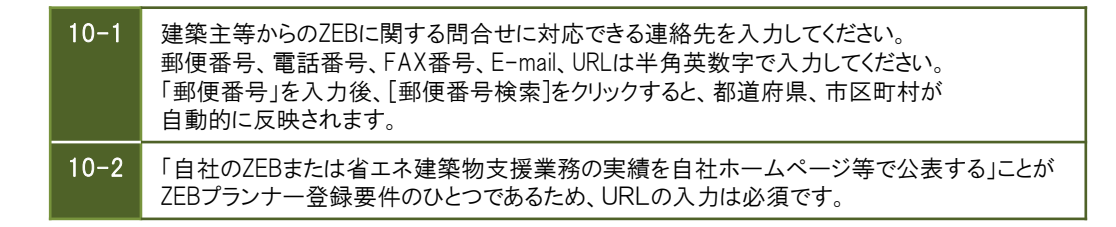

## <u>(11) ZEB相談窓口(その他)</u>

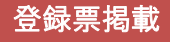

ZEB相談窓口(代表)以外にもZEB相談窓口を公表する場合は、「ZEB相談窓口(その他)」を入力してください。

| 支社・グループ会社・部署名<br>等 | 関西支店 営業部 省エネルギー課                                                            |
|--------------------|-----------------------------------------------------------------------------|
| 住所                 | 郵便番号: 530 - 0000 郵便备号検索 都道府県: 大阪府 ▼<br>市区町村: 大阪市 町名以降: 北区××−丁目〇番地〇号〇〇〇ビルディン |
| 電話番号               | 06 - 0000 - 0000 FAX番号 06 - 0000 - 0000                                     |
| E-mail             | sho-ene@kansai.example.com                                                  |
| URL                | https://example.com/zeb                                                     |

11

建築主等からのZEBに関する問合せに対応できる連絡先を入力してください。 入力上の注意は上の10-1を参照してください。

\*グループ会社を「ZEB相談窓口」として登録する場合、SIIホームページのZEBプランナー公募 より「役員名簿」のエクセルデータをダウンロードし、グループ会社の「役員名簿」を作成し、 登録申請書に添付してください。

#### \*全項目の入力が完了したら

- ① [確認]ボタンをクリックしてください。
- ② 入力内容確認画面が表示されます。内容を確認し、[保存]ボタンをクリックしてください。
- \* [戻る]をクリックすると、入力画面に戻ることができます。この場合、保存されませんので ご注意ください。

## (1) PDFサンプル(確認用書類)の出力

確認用のPDFファイルを出力し、入力内容に不備がないか、確認してください。

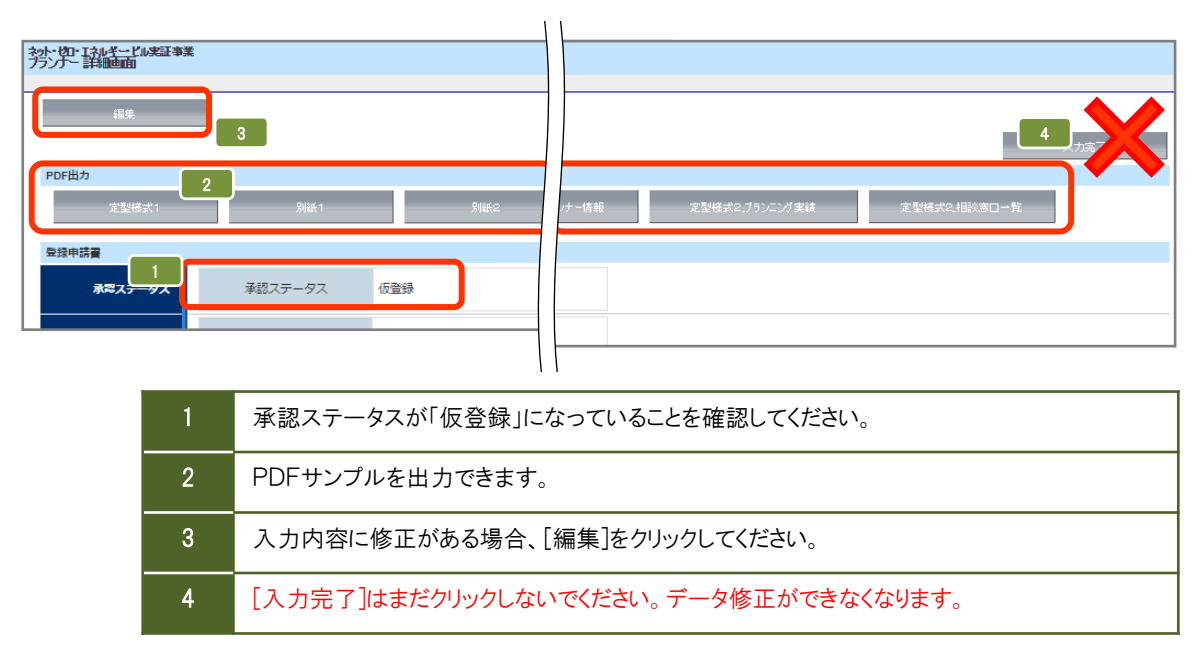

### (2) PDFサンプル(確認用書類)の確認

確認用のPDFファイルを出力し、入力内容が紙面に正しく反映されているか確認してください。 特に押印すべき書類は、提出後の修正に時間を要しますので、十分に注意して確認してください。

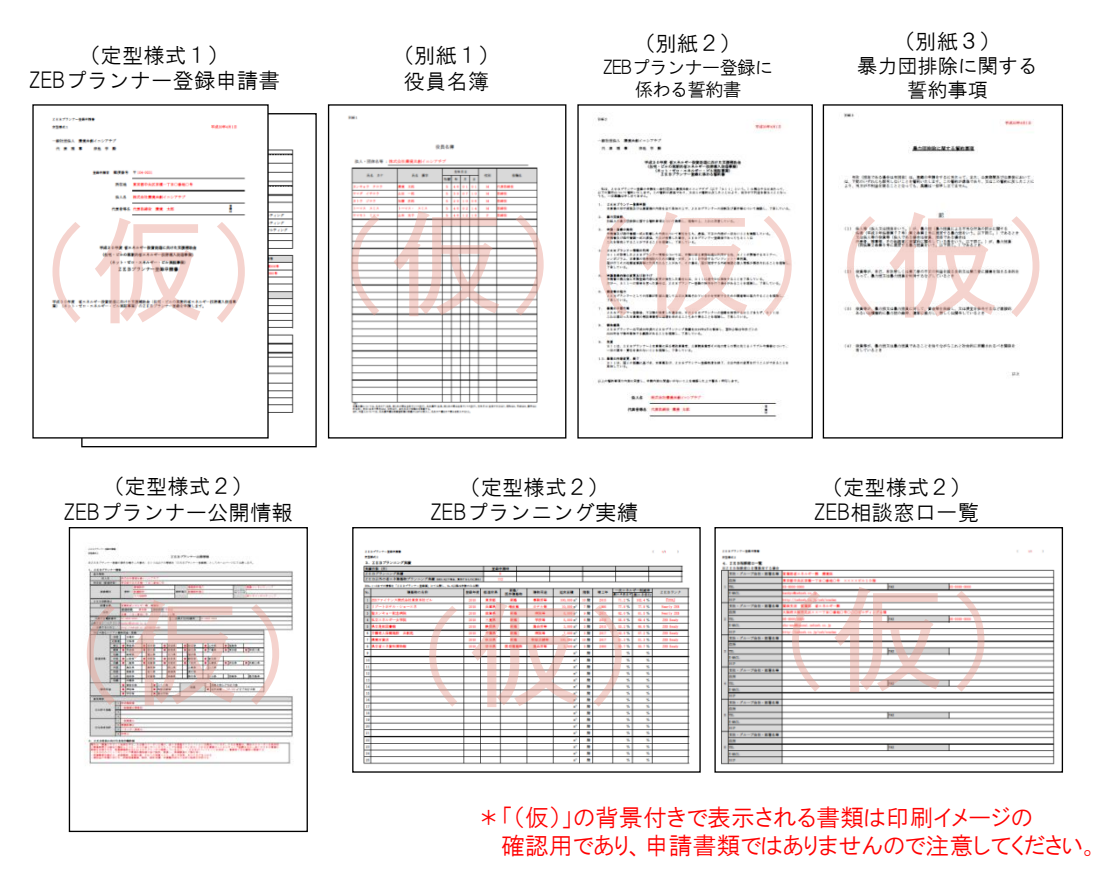

#### (1) 登録申請書類(提出用)の出力

確認用のPDFファイルで不備がないことを確認したら、登録申請提出用の書類を印刷します。

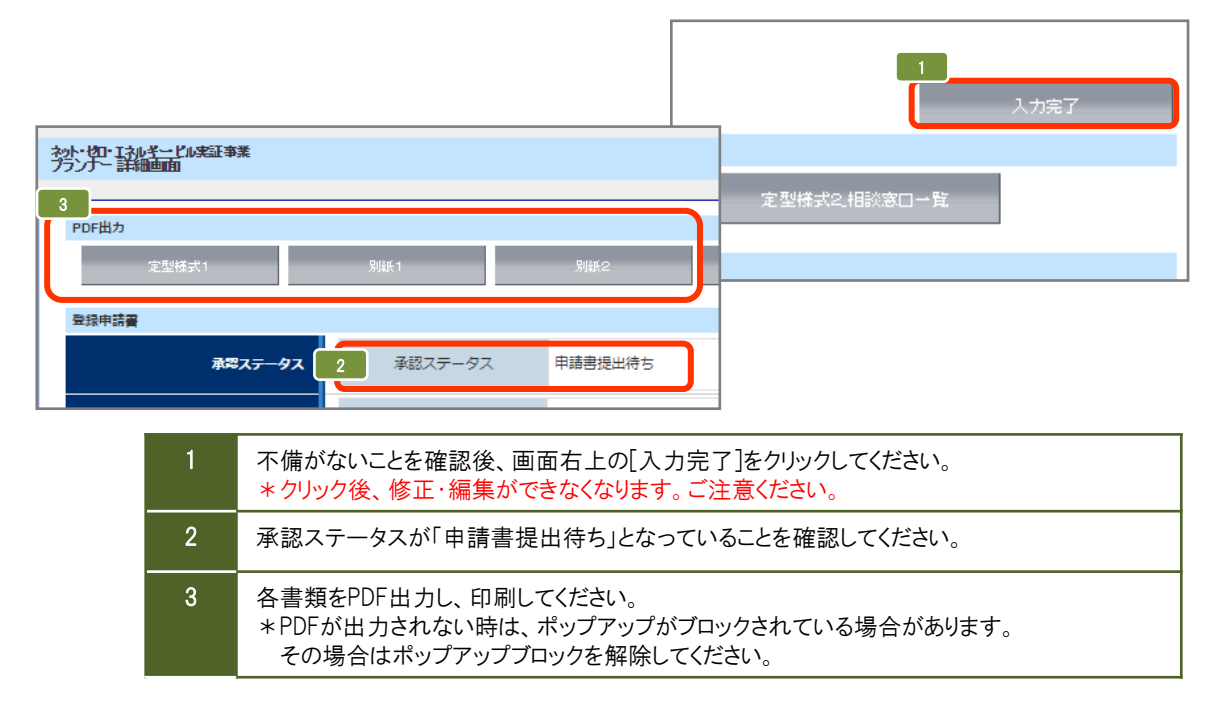

#### (2) 押印

「ZEBプランナー登録申請書」「ZEBプランナー登録に係わる誓約書」に押印してください。 \*法人の「登録印」を押印してください。

| 企空惊式   ∠EDノノノノ ̄豆鉢甲調音 | 定型様式1 | ZEBプランナ- | -登録申請書 |
|-----------------------|-------|----------|--------|
|-----------------------|-------|----------|--------|

|                                                                                                    | 2022年4月1日 | post :                                                                                                    | 2022494月1日                                                                                                    |
|----------------------------------------------------------------------------------------------------|-----------|----------------------------------------------------------------------------------------------------|----------------------------------------------------------------------------------------------------|
| 15日日本 香油品利ノマシアチブ                                                                                     |           |                                                                                                    |                                                                                                    |
| 1.武 雅 事 一步出 乎 泉                                                                                      |           | - 校社田油人 環境共動イニシアチブ<br>作 再 再 第 一曲 単 単                                                                                                    |                                                                                                    |
| 800年988年 第250日 〒 104 - 0000<br>市在地 東京部中央区COー丁目の登地の日                                                  | ,         | 平成31年度 雪エネルギー 使量保重に保<br>(住宅・ビルベ)基準約省エネルギー 仕録<br>(ネット・ビロ・スネルギー・ビル<br>スエロプランナー運動に低わる)                                                                                                    | けた支援補助会<br>美人校選事業)<br>実証事業)<br>解約書                                                                                 |
| 读人条 〇〇〇〇株式会社                                                                                         |           | 第二、スとあファンテー工程の手指と一般型法人員使用がイムンプデブ(以下「3」<br>ついて買かりたます、この目的を読み合成やあり、スタニンの目的に対したことによる、あか<br>なっても、一般異論が多しまでません。                                                                                                    | 1月2日からの2月間豊からに当たって、以下の要称に<br>19月7時留を第ることと                                                                          |
| 代表香草鸟 代表耶绵及 廣境 大郎                                                                                    |           | <ol> <li>20日ブランナー登録を選<br/>半事業の交付機能及び企業要領の内容を全て未知の上で、21日ブランナーの登録</li> </ol>                                                                                                    | ほび着井美に小いて着新し、アネしている。                                                                                               |
|                                                                                                    |           | <ol> <li>あた開始時<br/>別紙をの書か回告時に関する場合事業について発見し、原稿のと、これに開発して</li> </ol>                                                                                                    | tool.                                                                                                    |
| マ成3)1年度 電→ネルギー 教育者はご向けた文型練習<br>(位宅・ビルク互互換的第三ネルギー 使用器入気清算<br>(キット・マロ・ホルギー・ビル支援)<br>ス E B ブランナー 型数件 論書 | "押印       | <ul> <li>Internet Place Place Based</li> <li>Internet Place Based</li> <li>Internet Place Based&lt;</li></ul> | その私、おこれの構築するなくナー、<br>マント・単規築、<br>の時間に見ん情報が発からならえそ他解に、<br>がかることを考察している。<br>がかることを情報し、了おしている。<br>うたのの解説単に協力することを考察し、 |

#### (3) 提出書類を揃える

提出書類一覧(P.15~16)を参照し、提出書類が全て揃っているか確認してください。

| ZEBプランナー登録申請に | こは、以下の書類の | の提出が必要です。 |
|---------------|-----------|-----------|

(\*:ポータルサイトから出力)

| インデックス名           | No. | 必須●<br>該当〇 | 書類名                                                                | 備考                                                                                                    |  |
|-------------------|-----|------------|--------------------------------------------------------------------|----------------------------------------------------------------------------------------------------|--|
|                   | 1   | •          |                                                                    | 法人の登録印を押印                                                                                                    |  |
|                   | 2   | •          | ■<br>■<br>■<br>■<br>■<br>■<br>■<br>■<br>■<br>■<br>■<br>■<br>■<br>■ |                                                                                                    |  |
| ①登録申請書            | 3   | •          | <br>↓ ↓ ↓ ↓ ↓ ↓ ↓ ↓ ↓ ↓ ↓ ↓ ↓ ↓ ↓ ↓ ↓ ↓ ↓                          | グループ会社を「ZEB相談窓口」<br>として登録する場合、SIIホーム<br>ページのZEBプランナー公募より<br>「役員名簿」のExcelデータをダウ<br>ンロードし、グループ会社の「役<br>員名簿」を作成の上、提出してく<br>ださい。 |  |
|                   | 4   | •          | <ul> <li>(別紙2)</li> <li>ZEBプランナー登録に係わる</li> <li>誓約書*</li> </ul>    | 誓約事項を全て確認し、<br>記載内容について了承の上、提<br>出してください。<br>法人の登録印を押印                                                                       |  |
|                   | 5   | •          | <ul> <li>(別紙3)</li> <li>暴力団排除に関する誓約事項*</li> </ul>                  | 誓約事項を全て確認し、<br>記載内容について了承したうえ<br>で、提出してください。                                                                                 |  |
|                   | 6   | •          | (定型様式2)<br>ZEBプランナー情報*                                             |                                                                                                    |  |
| ②ZEBプランナー<br>公開情報 | 7   | •          | (定型様式2)<br>ZEBプランニング実績*                                            |                                                                                                    |  |
|                   | 8   | 0          | (定型様式2)<br>ZEB相談窓口一覧 <b>*</b>                                      | 複数の相談窓口を登録する場合に提出してください。                                                                                                    |  |
| ③会社概要             | 9   | •          | 会社概要書                                                              | <ul> <li>・「会社名」「所在地」が含まれること。</li> <li>・パンフレット、HPでも可。</li> </ul>                                                              |  |

## 8. 提出書類一覧

| インデックス名                      | No. | 必須●<br>該当〇 | 書類名                                                                                                    | 備考                                                                                                    |  |
|------------------------------|-----|------------|----------------------------------------------------------------------------------------------------|----------------------------------------------------------------------------------------------------|--|
| ④商業登記簿                       | 10  | •          | 商業登記簿<br>(現在事項全部証明書)<br>の写し                                                                                                    | 申請日から <mark>3カ月以内</mark> に発行<br>されたものを提出してください。                                                                                                    |  |
| ⑤各種許可証・<br>登録証               | 11  | 0          | 各種許可証・登録証の写し<br>(建設業許可証<br>特定建設業許可証<br>建築士事務所登録証等)                                                                                                    | [主な許可登録]に入力した、<br>各種許可証・登録証の写しを<br>提出してください。登録種別で<br>【設計】【設計施工】を選択した<br>場合、必要な許可証・登録証の<br>写しは必須です。<br>登録種別が「コンサルティング<br>等」で、許可証・登録証を有して<br>いない場合は提出不要です。<br>「保有免許」については提出<br>不要です。<br>白黒コピー可 |  |
| ⑤省エネ建築物の<br>プランニング実績<br>関連資料 | 12  | •          | <ul> <li>省エネ法に基づくエネルギーの<br/>効率的利用のための措置の届出、<br/>建築物省エネ法に基づく計画の<br/>届出を行った、又は同法による<br/>適合性判定を受けたことがわかる<br/>書類の写し等</li> <li>BEI 0.9以下相当の建築物として<br/>ZEB実証事業等の補助金事業の<br/>交付を受けたことを示す通知等の<br/>写し</li> <li>国、地公体等から発行された、<br/>BEI 0.9以下相当の省エネ建築物<br/>であることを示す証書の写し</li> <li>建築物省エネ法第7条に基づく<br/>省エネ性能表示(BELS等、第三<br/>者認証を受けているものに限る)の<br/>省エネルギー性能評価認証の写し</li> </ul> | 左記のいずれか、省エネ建築物<br>(BEI 0.9以下相当、実在するものに限る)のプランニング実績を<br>示す資料をひとつ提出してください。<br>複数実績がある場合は、そのうちひとつの代表的な実績の資料<br>を提出してください。<br>ZEBプランニング実績がある場合<br>は、優先してそのうちひとつの実<br>績の関連資料を提出してください。<br>白黒コピー可  |  |
| ⑦事業の実施体制<br>図                | 13  | •          | No.12「省エネ建築物のプランニング<br>実績関連資料」に係わる事業の実施体制図<br>(自社がプランニングに係わっている<br>ことを示す実施体制図)                                                                                                    | 「省エネ建築物名」を実施体制<br>図の欄外に明記してください。<br>実施体制図内に「自社の法人<br>名」「自社と建築主の関係性(設<br>計、施工、コンサルティング等)」<br>を明記してください。<br>自社を赤枠で囲う等、わかりや<br>すく明記してください。                                                      |  |
| ⑧公表資料                        | 14  | •          | ZEBプランニング実績       人び省エネ建築物プランニング実績       公表資料                                                                                                    | 「ホームページ等のWebページで<br>ZEBまたは省エネ建築物プラン<br>ニング実績が掲載されている箇<br>所を印刷したもの」及び「会社案<br>内」等<br>Webページでの実績公表は必須<br>です。                                                                                    |  |

## <u>(1) ファイリング</u>

提出必要書類を以下の方法でファイリングしてください。 \*各書類の写しを控えとして必ず手元に保管してください。

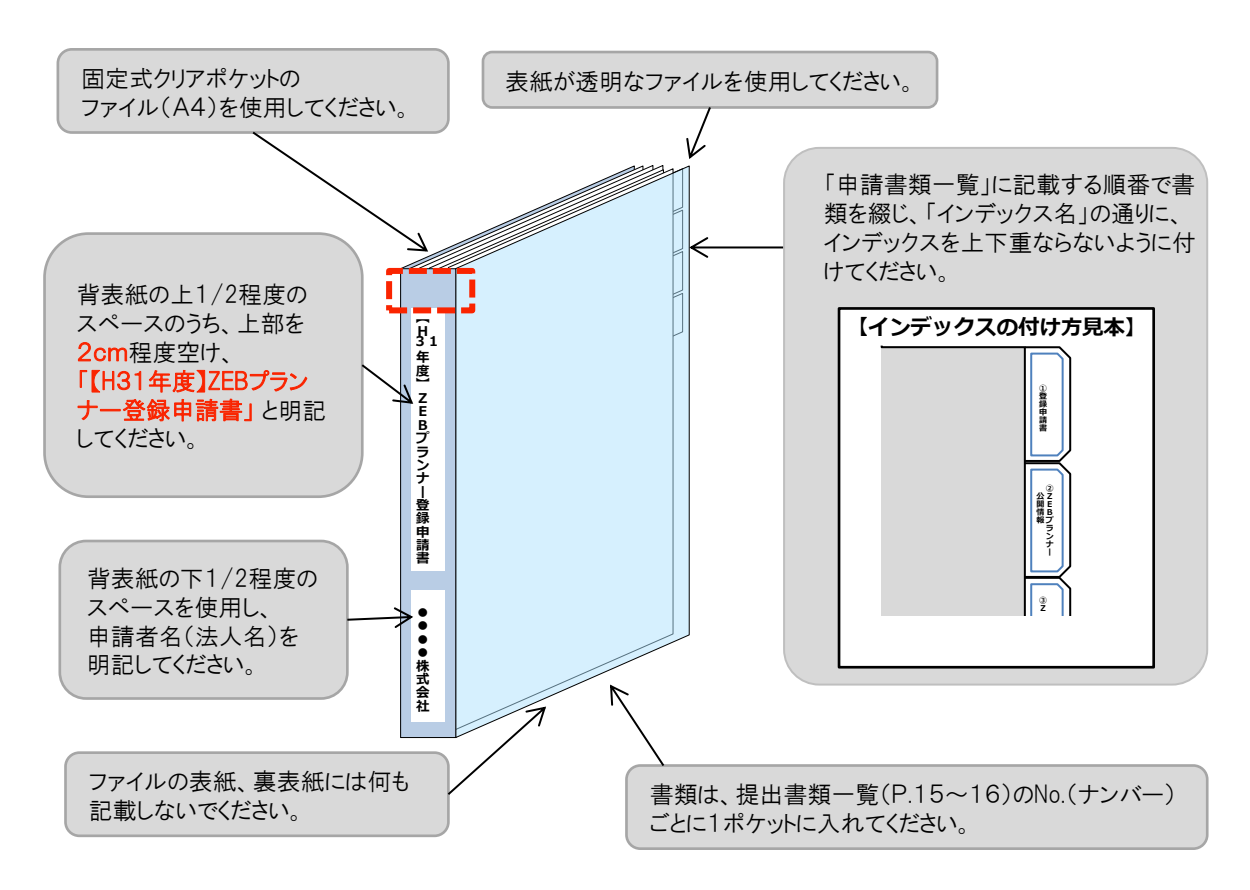

### (2)書類の提出

ファイリングした申請書類一式をSIIへ送付してください。

| ///公募規同                                                                      |    |
|------------------------------------------------------------------------------|----|
| 【提出先】 2019年4月8日(月                                                            | )~ |
| 〒104-0061 東京都中央区銀座2-16-7 恒産第3ビル7階 2020年1月31日(                                | 金) |
| 一般社団法人 環境共創イニシアチブ 事業第2部 17:00必着                                              |    |
| 『平成31年度 ZEBプランナー登録申請』係                                                       |    |
| <u>*封筒に「平成31年度 ZEBプランナー登録申請書在中」と必ず記入してください。</u>                              |    |
|                                                                              |    |
| 【発送の注意事項】                                                                    |    |
| ※SIIから申請者に対して申請書を受け取った旨の連絡はいたしません。                                           |    |
| また、申請書到看に関するお問合せへの対応はできかねますので、                                               |    |
|                                                                              |    |
| ※甲請者がSIIに送付する甲請書は「信書」に該当するものが含まれることから、<br>郵便物、信書便物以外の芽物扱いで発送できませんので注意してください。 |    |
|                                                                              |    |
| ※甲請書の持込みは受理しませんので注意してくたさい。                                                   |    |
| ※送付宛先には略称「SII」を使用しないでください。                                                   |    |
|                                                                              |    |

## (1) ZEBプランナー登録票(確認用)の閲覧

SIIが登録申請書の確認を完了した後、ホームページ公表用の「ZEBプランナー登録票」の確認用PDFファイルを SIIが作成し、ポータルサイトにアップロードします。 申請者はポータルサイトにログインしてPDFファイルを開いてください。

| 朩   | i-14       | ZEB_7                    | プランナー_検索      | キュブランナー 作成                                                                                                    |    | ① ポータルサイトにログインし、<br>[ZEBプランナー_検索]タブを選択します。 |
|-----|------------|--------------------------|---------------|----------------------------------------------------------------------------------------------------|----|--------------------------------------------|
| 沙検索 | 課          | :ネル <u>ギード</u> )<br>一覧画面 | <b>》</b> 宪証亊業 |                                                                                                    |    |                                            |
|     | <b>No.</b> | 詳細                       | 登録年度          | 法人名<br>株式会社カンキョウ共創イニシアチブ                                                                                                    | 承低 |                                            |
|     | <u> </u>   |                          |               | North The Land of the second second s |    | ② [詳細]を選択し、詳細画面へ移動します。                     |

| ホーム ZEB_ブランナー_検索 ZEB_ <b>ブランナー_作成</b> |                                            |
|---------------------------------------|--------------------------------------------|
|                                       |                                            |
| そう・セロ・エスルキー・ビル実証事業<br>フランナー 詳細画面      |                                            |
|                                       |                                            |
| 登録申請書                                 |                                            |
| <b>承認ステータス</b> 承認ステータス 登録票確認中         | ● ③ 承認ステータスが「登録票確認中」と<br>なっていることを確認してください。 |

| プランナー登録票             |                                        |
|----------------------|----------------------------------------|
| 添付ファイル名              | ④ ページ最下部の添付ファイル<br>(ファイル名)をクリックしてください。 |
| PL-00000 0000000.pdf | 確認用PDFファイルを開くことが                       |
|                      | できます。                                  |

## (2) ZEBプランナー登録票の確認

「ZEBプランナー登録票」の内容に間違いがないか確認してください。 PDFは印刷するなどして、登録・公表までの控えとして保管してください。

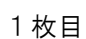

#### <ZEBプランナー登録票>

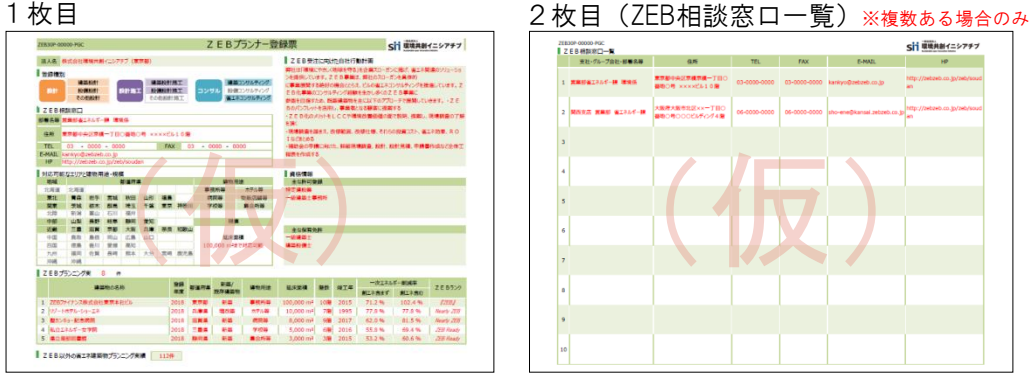

### (3) ZEBプランナー登録票PDF確認完了

内容に間違いがなければ、詳細画面の右上にある[登録票確認完了]をクリックしてください。 また、その旨をSIIにメールにてお知らせください。

| ホーム ZEB_ブランナー_検索 ZEB <b>_ブランナー_作成</b> | <ol> <li>① 登録票の内容に不備がなければ、</li> <li>詳細画面右上の</li> <li>[登録票確認完了]をクリックしてください。</li> </ol> |         |
|---------------------------------------|---------------------------------------------------------------------------------------|---------|
| ネット・ゼロ・エネルギー・ビル夫証事業<br>プランナー 詳細画面     |                                                                                       |         |
|                                       |                                                                                       | 登録栗確認完了 |
| 登録申請書                                 |                                                                                       |         |
| <b>承認ステータス</b> 承認ステータス 登録票確認完了        | K                                                                                     |         |
|                                       | ② 承認ステータスが「登録票確認完了」となったことを確認してください。                                                   | 7       |

#### (1) ZEBプランナー登録証の交付

SIIでは内容の確認が完了し、適正であると認めた登録申請者に対して「ZEBプランナー登録証」を交付します。 「ZEBプランナー登録証」は、実務担当者へ送付します。 再発行できかねますので、大切に保管してください。

#### (2) SIIホームページでの公表

SIIのホームページでは初回公表日以降、原則月1回・毎月最終金曜日にZEBプランナーが公表されます。 なお、公表日のお問合せには対応できかねます。各自SIIのホームページで確認してください。

#### (3) 計画変更について

登録完了後、登録情報の変更、ZEBプランニング実績・ZEB以外の省エネ建築物のプランニング実績を 追加する場合、「計画変更」の申請が必要となります。手順は以下の通りです。

#### Sllへ連絡

計画変更が発生したら、SIIまで連絡してください。変更内容に応じて、必要書類を案内します。

#### ② 申請書類のダウンロード

Sllホームページ(https://sii.or.jp)にアクセスし、 「ZEBプランナー公募」ページに設置されている「ZEBプランナー登録 計画変更相談票」のエクセルデータを ダウンロードしてください。

③ 書類の作成·提出

記入例に従って「ZEBプランナー登録計画変更相談票」を作成し、押印の上、SIIへ送付してください。

- \*「ZEBプランナー登録 計画変更相談票」への押印は担当者印や会社印で可とします。
- \*提出先は本手引きP.17を参考にしてください。

\*封筒に「平成31年度 ZEBプランナー登録 変更書類在中」と必ず記入してください。

- \*配送状況が確認できる手段(簡易書留等)で送付してください。
- ④ 公表

SIIホームページの掲載情報が修正となる場合、原則SIIが不備のない本書類の原本を受領した日以降の ZEBプランナー公表日に合わせて、変更内容をホームページに反映します。 \*不備があった場合はこの限りではありません。